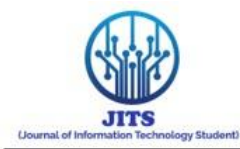

# PERANCANGAN JARINGAN *LOCAL AREA NETWORK* MENGGUNAKAN *CISCO PACKE TRACER* DI SMK MUHAMMADIYAH 1 KLATEN UTARA

#### **Cahyo Susanto**

Program Studi Teknik Komputer Politeknik Piksi Ganesha Bandung, Jl. Jend. Gatot Soebroto No. 301 Bandung E-mail : Cahyosusanto93@gmail.com

#### ABSTRACT

The research was aimed to make a network design of local area network used client server network architecture at SMK Muhammadiyah 1 Klaten Utara. The research method used data collected by doing observations, interview, and library studies which had relations to the subjects. Based on this research result, the writer found that network architecture at SMK Muhammadiyah 1 Klaten Utara used peer to peer, so it has not been available the central data service. The problem solving of this research given was needed to add server and designing network used cisco packet tracer.

Keywords: Network Design, Local Area Network, Cisco Packet Tracer

#### ABSTRAK

Penelitian ini bertujuan untuk merancang jaringan *local Area Network* di SMK Muhammadiyah 1 Klaten Utara menggunakan arsitektur jaringan *Client Server*.Metode pengumpulan data yang digunakan adalah observasi, wawancara dan studi pustaka.Berdasarkan hasil penelitian,arsitektur jaringan yang diterapkan di Smk Muhammadiyah 1 Klaten Utara adalah *peer to peer*,sehingga belum tersedianya layanan pusat data.Untuk mengatasi masalah tersebut maka dilakukan penambahan *server* dan perancangan jaringan menggunakan *Cisco Packet Tracer* 

Kata kunci: Jaringan, Access Point, Cisco Packet Tracer.

#### Diterima Redaksi : 27 November 2024 | Selesai Revisi : 12 Desember 2024 | Terbit : 28 Desember 2024

#### PENDAHULUAN

Perkembangan ilmu pengetahuan dan teknologi telah membawa pengaruh besar bagi kehidupan manusia secara global untuk mendapatkan informasi dan pertukaran data secara cepat dan efektif. Saat ini di SMK Muhammadiyah 1 Klaten Utara Sudah menggunakan komputer sebagai alat bantu metode pembelajaran sehari-hari.

Hampir semua lembaga pendidikan terdapat jaringan komputer untuk media pertukaran informasi dan *sharing* data guna memperlancar arus informasi salah satunya dengan menggunakan jaringan *Local Area Network* (LAN). Jaringan *Local Area Network* (LAN) adalah suatu perangkat jaringan yang menghubungkan komputer satu dengan komputer lainya yang menggunakan kabel.

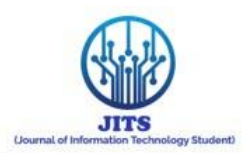

Berdasarkan latar belakang penelitian yang dijelaskan pokok permasalahan sebagai berikut:

- 1. Arsitektur jaringan *local area network* yang di terapkan masih mengunakan *peer to peer*.
- 2. Konfigurasi jaringan *local area network* belum efisien dikarenakan belum semua program studi bisa terkoneksi dengan jaringan.
- 3. Belum adanya *server* sehingga pengontrolan data tidak terpusat.

# **KAJIAN TEORI**

# 1. Pengertian Cisco Packet Tracer

Menurut [ javamedia.com ] *Cisco Packet Tracer* adalah sebuah *software* yang berfungsi untuk membuat jaringan / membangun jaringan secara virtual atau biasa dikenal dengan Simulasi Jaringan Komputer. Hal ini dapat digunakan untuk belajar Jaringan dan lain sebagainya.

## 2. Keunggulan Cisco Packet Tracer

Keunggulan *cisco packet tracer* [semutshare.id] Sama halnya dengan simulatorsimulator jaringan lainnya yang ada seperti GNS3, Dynamips,Dynagen Mau pun simulator lain khusus digunakan pada simulasi jaringan. Kemudahaan pada *cisco packet tracer* lebih baik dari simulator diatas hal tersebut nampak dari penempatan perangkat jaringan maupun pada saat konfigurasi perangkat jaringan. *Software* ini sangat praktis digunakan untuk mendesain topologi jaringan yang kita inginkan.

## 3. Pengertian Jaringan Komputer

Jaringan komputer merupakan kumpulan komputer, printer, dan perangkat lainnya yang saling terhubung antara satu dengan yang lain. Informasi dan data dapat saling terhubung, sehingga memungkinkan pengguna jaringan komputer dapat saling bertukar data, mencetak pada printer. Selain itu, dapat menggunakan *hardware* atau *software* yang terhubung dengan jaringan secara bersamaan. Sebuah jaringan terdiri dari dua komputer atau lebih yang saling berhubungan antara satu dengan yang lain, dan saling berbagi sumber daya.

## METODE

Metode yang digunakan adalah metode kualitatif dengan menggunakan beberapa teknik pengumpulan data sebagai berikut :

## a. Observasi

Penulis melakukan pengumpulan data di SMK Muhammadiyah 1 Klaten Utara dengan cara mengamati secara langsung jaringan *Local Area Network* yang sedang diterapkan, serta menyimpulkan permasalahan-permasalahan yang ada dan mengidentifikasi penyebab terjadinya masalah-masalah tersebut.

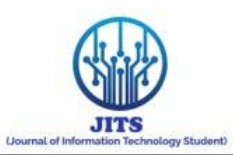

#### b. Wawancara

Penulis melakukan tanya jawab secara langsung dengan *toolman* dan guru sebagai admin,apa saja yang digunakan untuk membangun jaringan *Local Area Network*, serta bagaimana jaringan *Local Area Network* yang diterapkan saat ini.

#### c. Kepustakaan

Penulis mencari, membaca dan mempelajari buku-buku di perpustakaan SMK Muhammadiyah 1 Klaten Utara untuk memberi pemahaman lebih baik terhadap topik penulisan penulis tentang jaringan *Local Area Network* (LAN).

#### HASIL DAN PEMBAHASAN

#### A. Analisis Arsitektur Jaringan *Local Area Network* Di SMK Muhammadiyah 1 Klaten Utara

#### 1. Arsitektur Jaringan

SMK Muhammadiyah 1 Klaten Utara menerapkan arsitektur jaringan *peer to peer*. Arsitektur jaringan *peer to peer* tidak menggunakan *server* sebagai pusat data tetapi komputer *client* dapat bertindak sebagai *server* sehingga memungkinkan melakukan pengkontrolan pada jaringan di setiap unit komputer.

#### a. Topologi Jaringan

Topologi jaringan yang digunakan di SMK Muhammadiyah 1 Klaten Utara adalah topologi *star*, yaitu seluruh *client* yang terhubung alur datanya belum terpusat.*switch* berfungsi sebagai pembagi.

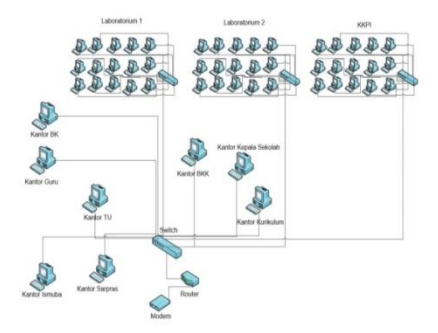

Gambar 1. Topologi jaringan yang digunakan di SMK Muhammadiyah 1 Klaten

Utara

b. Maaping jaringan Smk Muhammadiyah 1 Klaten Utara

#### 1) Lantai 1

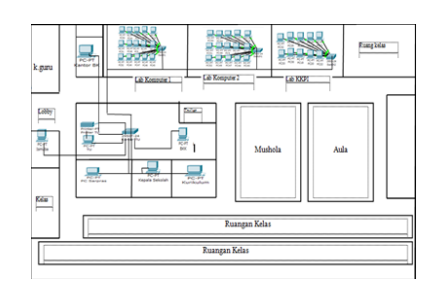

Gambar 2. Maaping jaringan Smk Muhammadiyah 1 Klaten Utara lantai 1

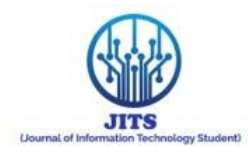

| Tabel I. IP Ad | dress Lantai I |
|----------------|----------------|
| Nama           | IP Address     |
| Komputer       |                |
| Kepala Sekolah | 192.168.2.8    |
| Kurikulum      | 192.168.2.7    |
| BKK            | 192.168.2.6    |
| Tata Usaha     | 192.168.2.5    |
| Sarpras        | 192.168.2.1    |
| Ismuba         | 192.168.2.2    |
| Kantor BK      | 192.168.2.4    |
| Lab Kom 1      | DHCP           |
| Lab Kom 2      | DHCP           |
| Lab KKPI       | DHCP           |

#### . . ----. . . • 1

#### 2) Lantai 2

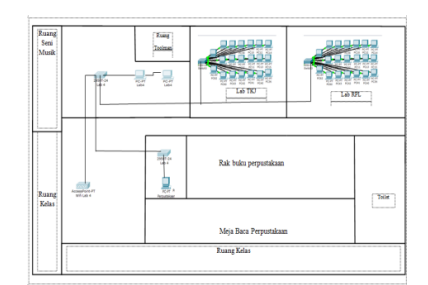

Gambar 3. Maaping jaringan Smk Muhammadiyah 1 Klaten Utara lantai 2

| Nama Komputer | IP Address  |
|---------------|-------------|
| Perpustakaan  | 192.168.2.6 |
| Hardware 4    | 192.168.2.1 |
|               | 5           |
| Hardware 5    | 192.168.2.1 |
|               | 6           |
| Lab TKJ       | DHCP        |
| Lab RPL       | DHCP        |

Tabel 2. IP Address Lantai 1

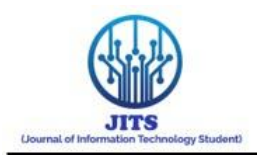

## **B.** Diagram konteks

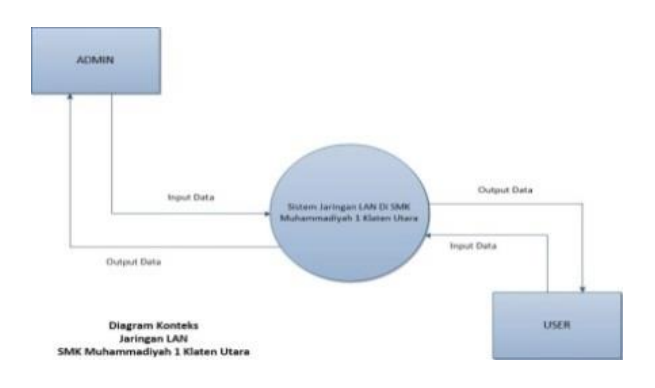

Gambar 4. Diagram Contex

Diagram konteks adalah diagram yang terdiri dari suatu proses dan menggambarkan ruang lingkup suatu sistem baik secara manual atau komputerisasi. Gambar diatas menjelaskan bahwa ketika *user* mengirim perintah Ping pada *command prompt* 

C. Perangkat jaringan yang digunakan pada jaringan local area network di Smk Muhammadiyah 1 Klaten Utara a. *Router* 

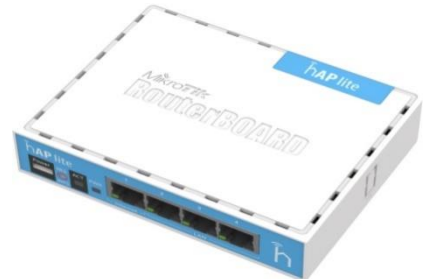

## b. Kabel UTP

Kabel UTP digunakan Untuk menghubungkan komputer dengan jaringan. Kabel UTP yang digunakan Di Smk Muhammadiyah 1 Klaten Utara adalah Jenis Kabel UTP kategori 5 yang mampu mentransmisikan data dengan kecepatan sampai 100 Mbps.

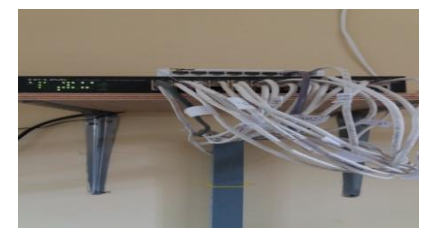

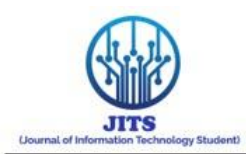

## c. Hub

*Hub* berfungsi sebagai penerima sinyal dari sebuah komputer,kemudian mentransmisikan ke komputer lain pada sebuah jaringan. *Hub* yang digunakan adalah tipe D-Link DES-1016A.

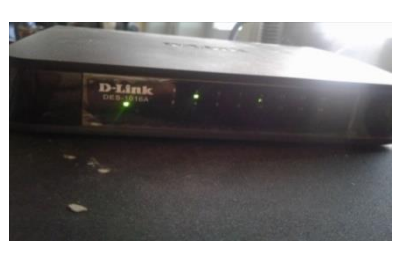

#### d. Switch

*Switch* berfungsi untuk menghubungkan antara *hub* dengan beberapa komputer atau *switch* yang lain dalam sebuah jaringan.. *Switch* yang digunakan salah satunya adalah tipe TL-SF1016D.

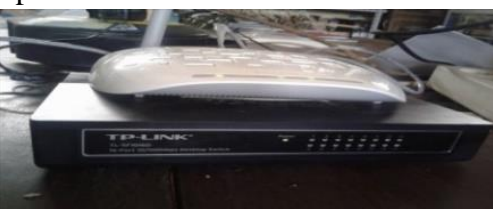

#### e. Printer

Printer yang digunakan adalah Epson L350 selain bisa digunakan untuk perintah print juga bisa di gunakan *scan*, dan *copy*.

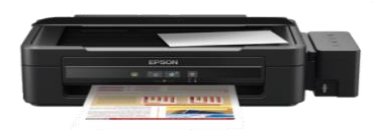

- D. Perancangan Jaringan Local Area Network
  - A. Perancangan Yang di Akan di Kembangkan Lantai 1

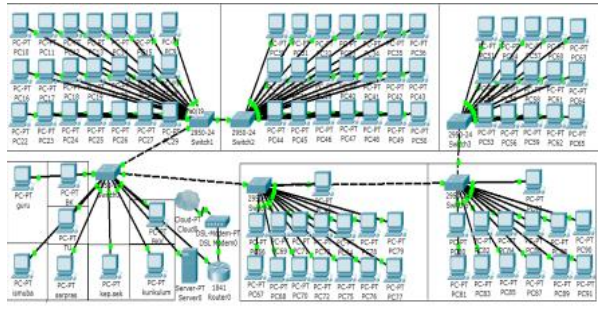

Gambar 5. Perancangan Yang di Akan di Kembangkan Lantai 1

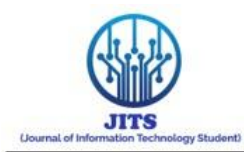

B. Perancangan Yang di Akan di Kembangkan Lantai 2

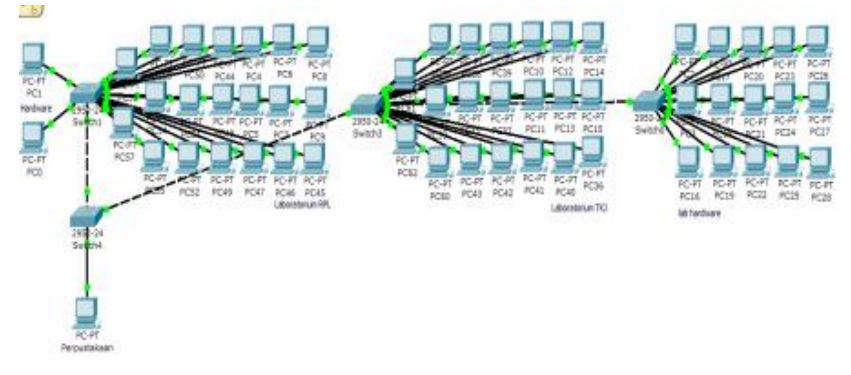

Gambar 6. Perancangan Yang di Akan di Kembangkan Lantai 2

Dalam perancangan jaringan yang baru penulis menggunakan *cisco packet tracer* 5.3.3 sebagai simulasinya.penulis menggunakan *cisco packet tracer* karena merupakan program simulasi dan pengonfigurasi buatan dari *cisco* yang sederhana dari pada simulator lainya. *Packet tracer* lebih baik dalam penempatan perangkat atau saat pengonfigurasi.*packet tracer* sangat praktis digunakan untuk mendesain topologi jaringan sesuaiyang kita inginkan karena kebutuhan perangkat sudah tersedia seperti *router*, *switch*, dan perangkat penunjang lainya.Dengan program simulasi *cisco packet tracer* pengembang ingin mengusulkan penambahan perangkat *hardware* atau *software* seperti penambahan komputer di Laboratorium Teknik Bangunan dan Laboratorium Teknik Mesin yang menunjang agar terkoneksi dengan jaringan.

## E. Dari Analisis Data Yang Ada

Perangkat yang dirancang di Smk Muhammadiyah 1 Klaten Utara yang akan di tambahkan adalah sejumlah komputer yang berada di Laboratorium komputer 1, Laboratorium Komputer 2, Laboratorium KKPI, Laboratorium Teknik Gambar Bangunan, Laboratorium Teknik Mesin, Laboratorium Rekayasa Perangkat Lunak, Laboratorium Teknik Komputer Jaringan dan penambahan *server* karena di Smk Muhammadiyah 1 Klaten Utara sudah belum mempunyai *server* karena tidak ada sumberdaya yang mengelola.

## F. Perancangan PC yang digunakan di Smk Muhammadiyah 1 Klaten Utara Tabel 3. Perancangan PC yang digunakan

|       | User |     |           | Spesifikasi               |
|-------|------|-----|-----------|---------------------------|
| PC    | Guru | dan | - CPU     | : Processor Intel core-i5 |
| Karya | wan  |     |           | 3,20Ghz                   |
|       |      |     | - RAM     | : 8192MB                  |
|       |      |     | - Hardisk | : 500GB                   |
|       |      |     | - LCD 16  | inch                      |

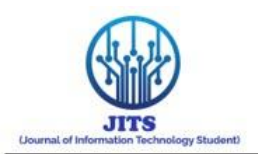

| User     | Spesifikasi                            |
|----------|----------------------------------------|
|          | - Keyboard                             |
|          | - Mouse                                |
|          |                                        |
|          |                                        |
|          |                                        |
| PC Siswa | - CPU : <i>Processor</i> Intel Core-i3 |
|          | 3,10Ghz                                |
|          | -RAM : 2048MB                          |
|          | -Hardisk : 320GB                       |
|          | -LCD 16 inch                           |
|          | -Keyboard                              |
|          | -Mouse                                 |

# G. Perancangan jaringan Local Area Network

Dalam parancangan jaringan *local area network* penulis menggunakan beberapa perangkat penunjang.

- a. ISP (Telkom) dipasang di samping ruang Kurikulum sebagai jalur akses internet.
- b. Modem TP-LINK W8151N.
- c. Router Board RB941.
- d. Switch Cisco SRW248G4-K9-EU.
- e. Kabel UTP Kategori 5.
- f. Komputer server intel Xeon E
- g. 2620.
- h. Komputer *Klient* intel core i3 3,12Ghz

## H. Perancangan Skema Jaringan Baru lantai 1

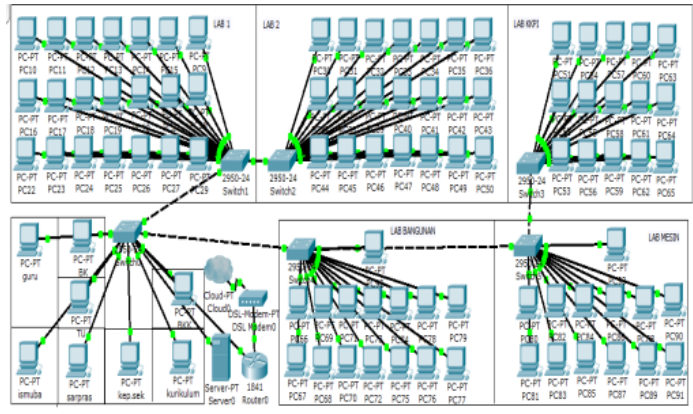

Beberapa perubahan yang dilakukan adalah sebagai berikut :

a. Penambahan 2 buah switch

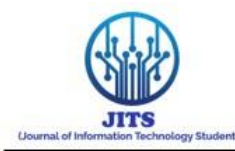

- b. Penambahan Server, Router
- c. Penamabahan Komputer untuk Teknik Bangunan
- d. Penembahan komputer untuk Teknik Mesin
- I. Perancangan Skema Jaringan Baru lantai 2

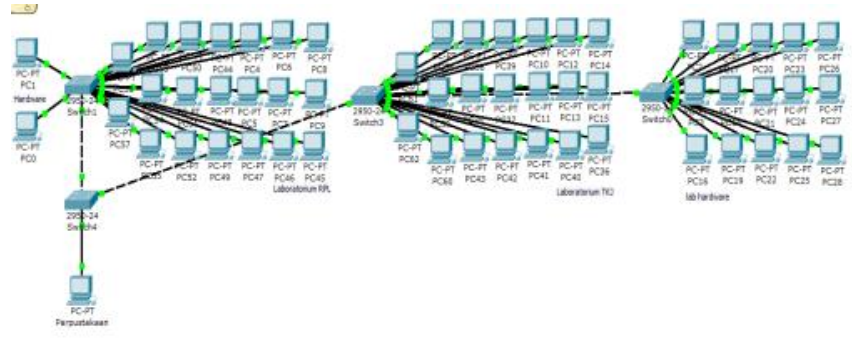

Beberapa perubahan dengan penambahan komputer yang yang dilakukan adalah sebagai berikut:

- a. Penambahan 2 switch
- b. Penambahan komputer di bagian perpustakaan
- c. Penambahan komputer untuk ruang Hardware

#### J. Flowchart Sitem Jaringan Local Area Network

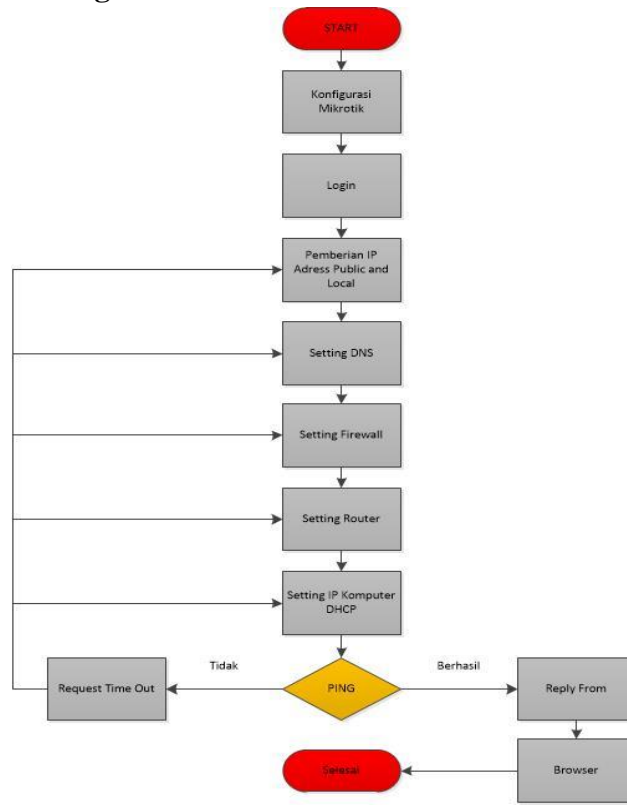

Berikut ini adalah penjelasan dari flowchart di atas :

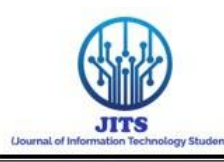

Langkah awal adalah konfigurasi pada bagian mikrotik, setelah itu login pada mikrotik, setelah tahap *login* adalah pemberian IP *Address public* dan *local*, setelah itu masuk pada tahap *setting* DNS setelah itu masuk pada settingan *firewall* atau settingan keamanan tahap selanjutnya adalah setting pada *router* selanjutnya adalah pemberian IP *Address* secara DHCP. Setelah itu tahap uji coba menggunakan Test Ping untuk mencoba apakah komputer *klient* sudah terhubung atau terkoneksi dengan jaringan apabila mendapat balasan "*request time Out*" maka kembali pada bagian pemberian IP *Adress public* dan *local* untuk mengecheck apakah sudah benar IP yang digunakan, jika sudah kembali masuk pada settingan *firewall* jika sudah benar masuk ke tahap *setting router*, jika sudah benar maka settingan IP DHCP pada komputer *klient* apakah sudah benar apa belum , jika sudah lakukan proses *test* ping kembali jika masih "*request time out*" ulangi dari tahap pemberian IP *Address public* dan *local*, jika dalam tahap ping berhasil atau "*reply from*" itu tandanya sudah terkoneksi maka tahap selanjutnya *check* koneksi internet menggunakan browser.

# K. Konfigurasi IP Address Server

| Physical Config De                           | sktop Software/Services                     |            |
|----------------------------------------------|---------------------------------------------|------------|
|                                              |                                             |            |
| Configuration     DHCP     Static            |                                             | × Inter    |
| IP Address<br>Subnet Mask<br>Default Gateway | 192.168.1.2<br>255.255.255.0<br>192.168.1.1 | Web Browse |
| DNS Server                                   |                                             |            |

Langkah kofigurasi IP Addrees pada server sebagai berikut :

Klik Pada Ikon *Server* kemudian Pilih Pada Bagian Dekstop Pilih konfigurasi IP kemudian pilih *Static*, pada bagian IP *Address* Isi dengan IP *Address* 192.168.1.2 pada bagian *Subnet Mask* isi dengan 255.255.255.0 pada bagian *Default Gateway* isi dengan 192.168.1.1.

# L. Konfigurasi DHCP pada Server

| Config<br>BAL<br>Settings<br>ICES<br>IP | Desktop<br>Service | Softwar                                             | e/Services                                                                                   | DHCP                                                                       |                                                                                            |                                                                                                    |                                                                                                    |                                                                                                    |
|-----------------------------------------|--------------------|-----------------------------------------------------|----------------------------------------------------------------------------------------------|----------------------------------------------------------------------------|--------------------------------------------------------------------------------------------|----------------------------------------------------------------------------------------------------|----------------------------------------------------------------------------------------------------|----------------------------------------------------------------------------------------------------|
| BAL<br>ngs<br>Settings<br>ICES          | Service            |                                                     |                                                                                              | DHCP                                                                       |                                                                                            |                                                                                                    |                                                                                                    |                                                                                                    |
| Settings<br>ICES                        | Service            |                                                     |                                                                                              |                                                                            |                                                                                            |                                                                                                    |                                                                                                    |                                                                                                    |
| TP                                      |                    |                                                     | On                                                                                           |                                                                            |                                                                                            | ⊖ off                                                                                                    |                                                                                                    |                                                                                                    |
|                                         | Pool Na            | me                                                  | serverPool                                                                                   |                                                                            |                                                                                            |                                                                                                    |                                                                                                    |                                                                                                    |
| CP                                      | Default            | Gateway                                             | 192.168.1.1                                                                                  |                                                                            |                                                                                            |                                                                                                    |                                                                                                    |                                                                                                    |
| P                                       | DNS Se             | rver                                                | 192.168.1.2                                                                                  | 2                                                                          |                                                                                            |                                                                                                    |                                                                                                    |                                                                                                    |
| S 06                                    | Start IP           | Address                                             | ÷                                                                                            |                                                                            | 192                                                                                        | 168                                                                                                    | 1                                                                                                    | 4                                                                                                    |
| A                                       | Subnet             | Mask:                                               |                                                                                              |                                                                            | 255                                                                                        | 255                                                                                                    | 255                                                                                                    | 0                                                                                                    |
| р                                       | Maximu             | m number                                            |                                                                                              |                                                                            |                                                                                            |                                                                                                    |                                                                                                    |                                                                                                    |
| AIL                                     | of User            | rs :                                                | 252                                                                                          |                                                                            |                                                                                            |                                                                                                    |                                                                                                    |                                                                                                    |
| P                                       | TETP S             | erver:                                              | 0.0.0.0                                                                                      |                                                                            |                                                                                            |                                                                                                    |                                                                                                    |                                                                                                    |
| FACE                                    |                    |                                                     |                                                                                              |                                                                            |                                                                                            |                                                                                                    |                                                                                                    |                                                                                                    |
| ernet                                   |                    | Add                                                 |                                                                                              | Save                                                                       |                                                                                            |                                                                                                    | Remove                                                                                                    |                                                                                                    |
|                                         | Pool Na            | Default                                             | Gat DNS Ser                                                                                  | Start IP                                                                   | Ac Su                                                                                      | bnet I                                                                                                    | Max Nui                                                                                                    | TETP                                                                                                    |
|                                         | serv               | 192.168.                                            | 1.1 192.1                                                                                    | 192.168.                                                                   | 255                                                                                        | 5.2 2                                                                                                    | 252                                                                                                    | 0.0.0.0                                                                                                    |
|                                         | <                  |                                                     |                                                                                              |                                                                            |                                                                                            |                                                                                                    |                                                                                                    | >                                                                                                    |
| F                                       | ACE                | ACE<br>arnet<br>V V V V V V V V V V V V V V V V V V | ACE Maximum number<br>of Users :<br>TFTP Server:<br>ACE Add Pool N: Default<br>serv 192.168. | Acc<br>Acc<br>arret<br>Acc<br>Acc<br>Acc<br>Acc<br>Acc<br>Acc<br>Acc<br>Ac | Acc<br>Acc<br>arret<br>Acc<br>arret<br>Acc<br>Acc<br>Acc<br>Acc<br>Acc<br>Acc<br>Acc<br>Ac | Azimum number 252<br>of Users :<br>ACE<br>arnet<br>Add<br>Pool Ni: Default Gat DNS Ser Start IP Ac Su<br>serv 192.168.1.1 192.1 192.168 251<br>< | Asimum number 252<br>TFTP Server: 0.0.0.0<br>arnet Add Save<br>Pool N: Default Gat DNS Ser Start IP Ar Subnet I<br>erv 192.168.1.1 192.1.0 192.168 255.2 2<br>< | Maximum number 252<br>TFTP Server: 0.0.0.0<br>arret Add Save Remove<br>Pool N: Default Gat DNS Ser Start IP Ac Subnet f Max Num<br>erv 192.168.1.1 192.1.08 255.2 252<br>c |

Langkah Konfigurasi DHCP pada server sebagai berikut :

Klik Pada Ikon Server kemudian Pilih Pada Bagian Config pada bagian service kita pilih On setelah itu default Gateway di isi dengan IP 192.168.1.1 bagian DNS

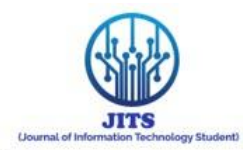

*server* di isi dengan ip 192.168.1.2 pada bagian *Start* Ip kita diperbolehakan mengisi sendiri dimulai dari berapa IP *Adress* tersebut dimulai pada komputer lain pada *Subnet Mask* di isi 255.255.255.0, lalu pilih *save*.

M. Konfigurasi DNS server Pada IP Server

| R                      |                                         |         | Server0           |   | ×           |
|------------------------|-----------------------------------------|---------|-------------------|---|-------------|
| Physical               | Config                                  | Desktop | Software/Services |   |             |
| IP Cor<br>O Dł<br>@ St | n <mark>figurati</mark><br>ICP<br>:atic | ion     |                   | X | http:       |
|                        |                                         |         |                   |   | Web Browser |
| IP Add                 | ress                                    | 192.    | 168.1.2           |   |             |
| Subnet                 | : Mask                                  | 255.    | 255.255.0         |   |             |
| Default                | : Gateway                               | 192.    | 168.1.1           |   |             |
| DNS Se                 | erver                                   | 192.    | 168.1.2           |   |             |
|                        |                                         |         |                   |   |             |
|                        |                                         |         |                   |   |             |
|                        |                                         |         |                   |   |             |
|                        |                                         |         |                   |   |             |
|                        |                                         |         |                   |   |             |
|                        |                                         |         |                   |   |             |

Langkah mengisi DNS Server pada IP Server adalah sebagai berikut:

Klik Pada Ikon *Server* kemudian Pilih Pada Bagian Dekstop Pilih konfigurasi IP kemudian pilih *Static*, setelah itu kita tinggal mengisi DNS server yang telah di setting pada bagian DHCP tadi penulis menggunakan DNS Server 192.168.1.2.

# N. Konfigurasi DHCP pada IP Config komputer client

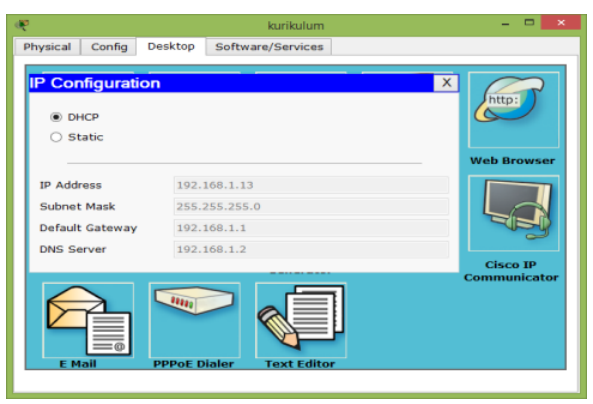

Langkah setting komputer menjadi DHCP sebagai berikut :

Pilih komputer yang akan di *setting* menjadi DHCP kemudian pilih pada bagian dekstop kemudian pilih IP *Configuration* setelah itu tinggal pilih pada bagian DHCP tunggu beberapa menit setelah itu akan muncul ip yang di rekomendasikan jaringan secara otomatis.

O. Test Konfigurasi IP Ke Server

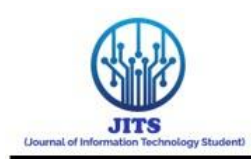

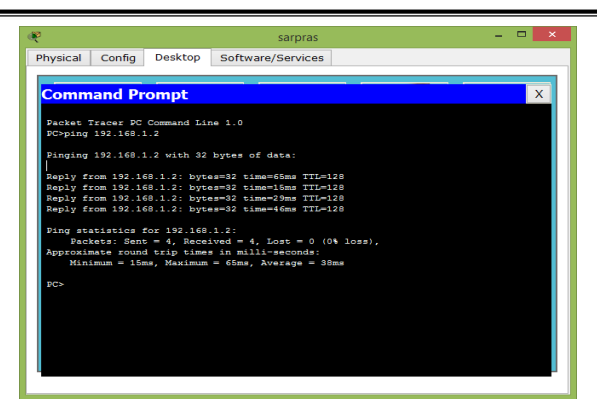

Langkah test konfigurasi IP Server adapun langkahnya sebagai berikut:

Pilih komputer yang telah di *setting* IP DHCP kemudian pilih bagian dekstop kemudian pilih *Comandprompt* setelah itu ketik ping IP *Address Server*.penulis menggunakan ping 192.168.1.2 kemudian tekan *enter*, apabila muncul *"Reply from 192.168.1.2 ; bytes=32 time=65ms TTL=128"* maka itu berhasil dan apabila muncul *"Request time Out "* maka harus memastikan apakah IP yang digunakan *Server* tidak digunakan di perangkat lain.

## P. Test Konfigurasi Antar Client

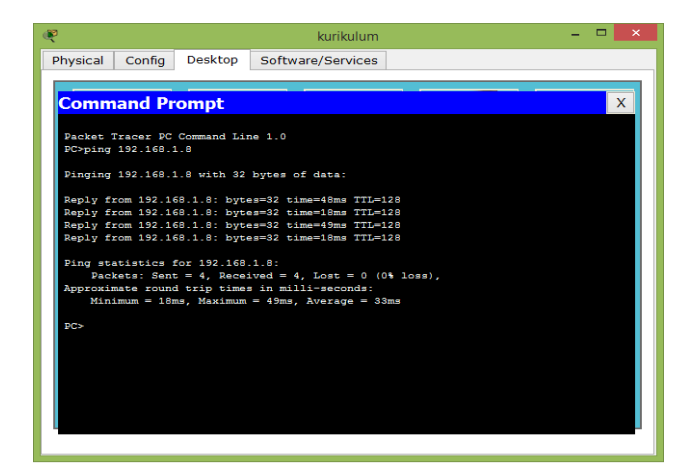

Langkah test konfigurasi ip antar client adapun langkahnya sebagai berikut :

Pilih komputer *client* yang akan di test konfigurasi *ip addressnya* kemudian pilih dekstop, klik pada bagian *commandprompt* kemudian ketikan *ip client* yang akan kita *test*. Penulis menguji *test* ping pada 192.168.1.8.

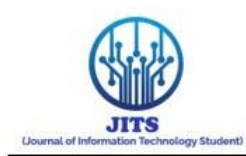

| æ                                |                                 |                           | Server0           |        |                           | - 🗆 🗙              |
|----------------------------------|---------------------------------|---------------------------|-------------------|--------|---------------------------|--------------------|
| Physical                         | Config                          | Desktop                   | Software/Services |        |                           |                    |
| GLO<br>Sett<br>Algorithm<br>SERV | BAL<br>ings<br>Settings<br>ICES | SMTP                      | Service<br>N OFF  | EMA    | NIL<br>POP3 Service<br>ON | OFF                |
| DH                               | CP<br>TP<br>NS                  | Domain<br>User Si<br>User | Name: smk.com     | Passwo | ord                       | Set                |
| SYS<br>AA<br>NT                  | LOG<br>VA<br>TP                 | guru<br>ismuba<br>sarpras | a                 |        |                           |                    |
| EM.<br>FT                        | AIL<br>TP<br>RFACE              | kep.sel<br>kurikul<br>BKK | c<br>um           |        |                           | +                  |
| FastEt                           | hernet                          | BK                        |                   |        |                           | Change<br>Password |
|                                  |                                 |                           |                   |        |                           |                    |

## Q. Konfigurasi Email Server pada Server

Langkah Konfigurasi *email server* di komputer *server* adapun langkahnya sebagai berikut :

Pilih *ikon server* lalu klik pada bagian *config* kemudian pilih bagian *email* pilih *On* pada bagian SMTP *service* dan POP3 *service* kemudian isi *domain name* yang akan kita gunakan.penulis menggunakan smk.com pada *user set up* kita akan di arahkan untuk mengisi *user* dan *password* pada baian ini kita daftarkan alamat komputer. Tujuan untuk keamanan user saat mengirim email untuk menambahkan nama perangkat tinggal pilih ikon (+) pada bagian samping.

# R. Konfigurasi Email Pada Komputer Client

|            |               |                      | kurikulum         |             |
|------------|---------------|----------------------|-------------------|-------------|
| nysical    | Config        | Desktop              | Software/Services |             |
|            |               | _                    |                   |             |
| Confi      | oure Mail     |                      |                   | x           |
| User Inf   | ormation      |                      |                   |             |
| Your Nar   | ne:           | kurikulum            |                   |             |
| Email Ad   |               | In sola de un Orande |                   |             |
| email Ad   | uress         | Kurikulum (psm)      | .com              |             |
| Server I   | nformation    |                      |                   |             |
| Incoming   | Mail Server   | 192.168.1.2          |                   |             |
| Outgoin    | g Mail Server | 192.168.1.2          |                   |             |
| - Logon Ir | formation     |                      |                   |             |
| cogorra    |               |                      |                   |             |
| User Na    | me:           | kurikulum            |                   |             |
| Passwor    | d:            | •••••                |                   |             |
| Save       |               |                      |                   | Clear Reset |
|            |               |                      |                   |             |
|            |               |                      |                   |             |

Langkah konfigurasi *email* pada komputer *client* adapun langkahnya adalah sebagai berikut:

Pilih komputer *client* yang akan diatur emailnya kemudian pilih bagian *dekstop* lalu klik pada bagian *email* maka kita akan disuruh membuat nama, alamat *email* dan *server* lalu *username* dan *password* sesuai nama komputer yang di buat tadi. Setelah itu pilih *save*.

## S. Menguji Email antar Client

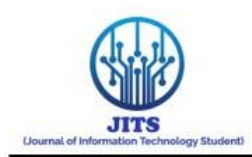

| ¢ |            |                |             | ku                  | nkulum         |       | <br> | æ   |                                                                             |                                                                                   |                                    |                                    |                | guru         |          |          | - •                |
|---|------------|----------------|-------------|---------------------|----------------|-------|------|-----|-----------------------------------------------------------------------------|-----------------------------------------------------------------------------------|------------------------------------|------------------------------------|----------------|--------------|----------|----------|--------------------|
| 1 | hysical    | Config 0       | lesktop     | Software/Se         | ervices        |       |      | Phy | sical                                                                       | Config                                                                            | Desk                               | top Si                             | oftware        | /Services    |          |          |                    |
|   | Сопро      | se Mail        |             |                     |                |       | х    | l   | MAIL                                                                        | BROWSE                                                                            | BR                                 |                                    |                |              |          | -        |                    |
| I | Gard       | Tel .          | prv@mi      | Low                 |                |       |      | 117 | Hails                                                                       |                                                                                   |                                    |                                    |                |              |          |          |                    |
| I | pro-       | Subjects       | nercoba     | ivin enal           |                |       |      |     | Con                                                                         | mpose                                                                             |                                    | Reply                              |                | Receive      | De       | kte      | Configure Hail     |
|   | saya nerci | ta nengirin er | al dari kon | puter kurikulum kep | uda konputer g | unu . |      |     |                                                                             | From                                                                              |                                    |                                    | Sub            | ject         |          | Received |                    |
|   |            |                |             |                     |                |       |      |     | encobe la<br>uriculum@<br>ent : Rab<br>eys meno<br>eceiving m<br>eceiving m | rim email<br>lonk.com<br>nev 9 2015<br>oba mengrin<br>nal from POI<br>al Success. | i 18:40:0<br>n enal d<br>P3:Server | 0<br>ari konguter<br>r 192, 198, 1 | kurikulur<br>2 | ingada konpu | ter guru |          | Groof<br>Sendhaare |

Langkah test email pada client adapun langkahnya sebagai berikut :

Pilih komputer yang akan digunakan untuk mengirim *email* setelah itu pilih *dekstop* kemudian pilih *email* penulis menggunakan komputer kurikulum untuk mengirim *email* ke guru.

# T. Konfigurasi FTP

| ę         |            |         |                 | Server0        |               |                            |       |     |
|-----------|------------|---------|-----------------|----------------|---------------|----------------------------|-------|-----|
| Physical  | Config     | Desktop | Software/       | Services       |               |                            |       |     |
| GLO       | BAL        |         |                 |                |               |                            |       |     |
| Sett      | ings       |         |                 |                | FTP           |                            |       |     |
| Algorithm | Settings   | Convic  | •               | 6              | On            |                            | 0     | Off |
| SERV      | ICES       | Servic  | e               |                |               |                            | 0     |     |
| HT        | тр         | User    | Setup           |                |               |                            |       |     |
| DH        | CP         |         |                 |                |               | and the state of the state |       | - 1 |
| TF        | TP         | User    | Name Kuriku     | ium            | Password      | urikulum                   |       |     |
| DI        | NS         | 🗹 V     | /rite 🗹 R       | ead 🗹 I        | Delete 🛛 🗹 Re | name 🔽                     | List  |     |
| SYS       | LOG        |         | UserName        | Password       | Permission    | ^                          |       | _   |
| AA        | A          |         | oscinanc        | - assirera     | . crimosion   |                            | +     |     |
| N         | Γ <b>Ρ</b> | 3       | ru              | TU             | RWDNL         | . II.,                     |       | _   |
| EM        | AIL        | 4 0     | isco            | cisco          | RWDNL         |                            | -     |     |
| FT        | ſP         |         |                 |                |               |                            |       |     |
| INTER     | FACE       |         |                 |                | File          |                            |       | ^   |
| FastEt    | hernet     |         |                 | 10 101.10      |               |                            |       |     |
|           |            | 1 0     | 841-advipservic | esk9-mz.124-15 | . I I.bin     |                            |       |     |
|           |            | <       |                 |                |               |                            | >     |     |
|           |            |         |                 |                |               |                            |       | _   |
|           |            |         |                 |                |               |                            | Remov | 'e  |
|           | `          | *       |                 |                |               |                            |       |     |
|           |            |         |                 |                |               |                            |       |     |
|           |            |         |                 |                |               |                            |       |     |

adapun langkahnya adalah sebagai berikut :

Pilih komputer *server* kemudian pilih pada bagian *config* pilih menu FTP pilih *On* kemudian isi *username* dan *pasword* kepada komputer yang kita izinkan agar bisa menulis , membaca, menghapus , mengganti nama dan mengambil data. Pada bagian ini penulis mengatur semua komputer guru agar mempunyai fitur seperti ini agar siswa tidak bisa mengakses data pada komputer guru.

U. Menguji Fitur FTP

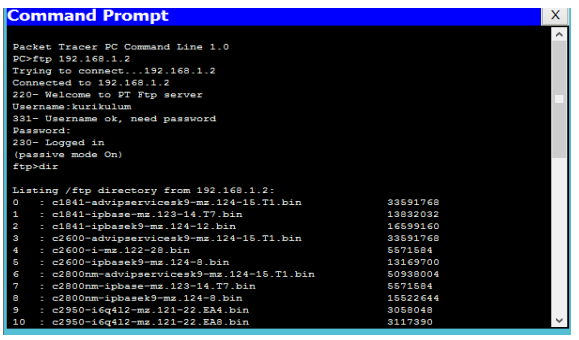

Volume 3 Nomor 2 Tahun 2024|**137** 

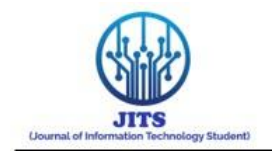

| : c1841-ig                                                                                                    |                                                                                                    |                                                                                                    |                                                                                                    | X |
|----------------------------------------------------------------------------------------------------|----------------------------------------------------------------------------------------------------|----------------------------------------------------------------------------------------------------|----------------------------------------------------------------------------------------------------|---|
| - c2600-ac                                                                                                    | basek9-mz 12                                                                                                    | 4-12 bin                                                                                                    | 16599160                                                                                                    |   |
|                                                                                                    | wipservicesk                                                                                                    | 9-mz.124-15.T1.bin                                                                                                    | 33591768                                                                                                    |   |
| : c2600-i-                                                                                                    | -mz.122-28.bi                                                                                                    | n                                                                                                    | 5571584                                                                                                    |   |
| : c2600-ip                                                                                                    | basek9-mz.12                                                                                                    | 4-8.bin                                                                                                    | 13169700                                                                                                    |   |
| : c2800nm-                                                                                                    | advipservice:                                                                                                    | sk9-mz.124-15.T1.bin                                                                                                    | 50938004                                                                                                    |   |
| : c2800nm-                                                                                                    | ipbase-mz.12                                                                                                    | 3-14.T7.bin                                                                                                    | 5571584                                                                                                    |   |
| : c2800nm-                                                                                                    | ipbasek9-mz.                                                                                                    | 124-8.bin                                                                                                    | 15522644                                                                                                    |   |
| : c2950-i0                                                                                                    | 5q412-mz.121-                                                                                                    | 22.EA4.bin                                                                                                    | 3058048                                                                                                    |   |
| 0 : c2950-i0                                                                                                    | 5q412-mz.121-                                                                                                    | 22.EA8.bin                                                                                                    | 3117390                                                                                                    |   |
| 1 : c2960-la                                                                                                    | anbase-mz.122                                                                                                    | -25.FX.bin                                                                                                    | 4414921                                                                                                    |   |
| 2 : c2960-la                                                                                                    | anbase-mz.122                                                                                                    | -25.SEE1.bin                                                                                                    | 4670455                                                                                                    |   |
| 3 : c3560-ac                                                                                                    | ivipservicesk:                                                                                                    | 9-mz.122-37.SE1.bin                                                                                                    | 8662192                                                                                                    |   |
| 4 : pt1000-i                                                                                                    | -mz.122-28.b                                                                                                    | in                                                                                                    | 5571584                                                                                                    |   |
| 5 : pt3000-1                                                                                                    | 16q412-mz.121                                                                                                    | -22.EA4.bin                                                                                                    | 311/390                                                                                                    |   |
| tp>get pt1000                                                                                                    | )-1-mz.122-28                                                                                                    | bin                                                                                                    |                                                                                                    |   |
| eading file r                                                                                                    | t1000-i-mz 1                                                                                                    | 22-28 bin from 192 1                                                                                                    | 58 1 2-                                                                                                    |   |
| ile transfer                                                                                                    | in progress.                                                                                                    |                                                                                                    |                                                                                                    |   |
|                                                                                                    |                                                                                                    |                                                                                                    |                                                                                                    |   |
| ransfer comp                                                                                                    | olete - 55715                                                                                                    | 84 bytes]                                                                                                    |                                                                                                    |   |
| 71584 bytes                                                                                                    | copied in 10                                                                                                    | 2.165 secs (12495 by                                                                                                    | tes/sec)                                                                                                    |   |
| tp>                                                                                                    |                                                                                                    |                                                                                                    |                                                                                                    |   |
|                                                                                                    |                                                                                                    |                                                                                                    |                                                                                                    |   |
|                                                                                                    |                                                                                                    |                                                                                                    |                                                                                                    |   |
| 4 : c2600-                                                                                                    | i-mz.122-28.b                                                                                                    | in                                                                                                    | 5571584                                                                                                    |   |
| 4 : c2600-<br>5 : c2600-                                                                                                    | i-mz.122-28.b                                                                                                    | in<br>24-8.bin                                                                                                    | 5571584<br>13169700                                                                                                    | ^ |
| 4 : c2600-<br>5 : c2600-<br>6 : c2800n                                                                                                    | i-mz.122-28.b:<br>ipbasek9-mz.1:<br>m-advipservic                                                                                                    | in<br>24-8.bin<br>esk9-mz.124-15.T1.bin                                                                                                    | 5571584<br>13169700<br>50938004                                                                                                    | ^ |
| 4 : c2600-<br>5 : c2600-<br>6 : c2800m<br>7 : c2800m                                                                                                    | i-mz.122-28.b;<br>ipbasek9-mz.1;<br>m-advipservice<br>m-ipbase-mz.1;                                                                                                    | in<br>24-8.bin<br>esk9-mz.124-15.T1.bin<br>23-14 T7 bin                                                                                                    | 5571584<br>13169700<br>50938004<br>5571584                                                                                                    | ^ |
| 4 : c2600-<br>5 : c2600-<br>6 : c2800n<br>7 : c2800n<br>8 : c2800n                                                                                                    | i-mz.122-28.b;<br>ipbasek9-mz.1;<br>m-advipservice<br>m-ipbase-mz.1;<br>m-ipbasek9-mz                                                                                                    | in<br>24-8.bin<br>esk9-mz.124-15.T1.bin<br>23-14.T7.bin<br>124-8 bin                                                                                                    | 5571584<br>13169700<br>50938004<br>5571584<br>15522644                                                                                         | ^ |
| 4 : c2600-<br>5 : c2600-<br>6 : c2800m<br>7 : c2800m<br>8 : c2800m<br>9 : c2950m                                                                                                    | i-mz.122-28.b;<br>ipbasek9-mz.1;<br>m-advipservic<br>m-ipbase-mz.1;<br>m-ipbasek9-mz<br>i6g412-mz.12]                                                                                                    | in<br>24-8.bin<br>esk9-mz.124-15.T1.bin<br>23-14.T7.bin<br>124-8.bin<br>-22 FA4 bin                                                                                                    | 5571584<br>13169700<br>50938004<br>5571584<br>15522644<br>9059048                                                                              | ^ |
| 4 : c2600-<br>5 : c2600-<br>6 : c2800n<br>7 : c2800n<br>8 : c2800n<br>9 : c2950-<br>10 : c2950-                                                                                                    | i-mz.122-28.b;<br>ipbasek9-mz.1;<br>m-advipservic;<br>m-ipbase-mz.1;<br>m-ipbasek9-mz<br>i6q412-mz.121;                                                                                                    | in<br>24-8.bin<br>esk9-mz.124-15.T1.bin<br>23-14.T7.bin<br>.124-8.bin<br>-22.EA4.bin<br>-22.EA4.bin                                                                                                    | 5571584<br>13169700<br>50938004<br>5571584<br>15522644<br>3058048<br>2117290                                                                   | ^ |
| 4 : c2600-<br>5 : c2600-<br>6 : c2800n<br>7 : c2800n<br>8 : c2800n<br>9 : c2950-<br>10 : c2950-<br>11 : c2950-                                                                                                    | i-mz.122-28.b;<br>ipbasek9-mz.1;<br>m-advipservic,<br>m-ipbase-mz.1;<br>m-ipbasek9-mz<br>i6q412-mz.121;<br>i6q412-mz.121;                                                                                                    | in<br>24-8.bin<br>esk9-mz.124-15.T1.bin<br>23-14.T7.bin<br>124-8.bin<br>-22.EA4.bin<br>-22.EA8.bin<br>-22.5 EM8.bin<br>-25.5 EM8.bin                                                                                                   | 5571584<br>13169700<br>50938004<br>5571584<br>15522644<br>3058048<br>3117390<br>4144001                                                        | ^ |
| 4 : c2600-<br>5 : c2600-<br>6 : c2800m<br>7 : c2800m<br>8 : c2800m<br>9 : c2950-<br>10 : c2950-<br>11 : c2960-<br>2 : c2960-<br>2 : c2960-<br>2 : c2960-<br>2 : c2960-<br>2 : c2960-<br>2 : c2960-<br>2 : c2960-<br>2 : c2960-<br>2 : c2960-<br>2 : c2960-<br>2 : c2960-<br>2 : c2960-<br>2 : c2960-<br>2 : c2960-<br>2 : c2960-<br>2 : c2960-<br>2 : c2900-<br>2 : c2900-<br>2 : | i-mz.122-28.b;<br>ipbasek9-mz.1;<br>m-advipservic;<br>m-ipbase-mz.1;<br>m-ipbasek9-mz<br>i6q412-mz.121;<br>i6q412-mz.121;<br>lanbase-mz.122;                                                                                                    | in<br>24-8.bin<br>esk9-mz.124-15.Tl.bin<br>29-14.T.bin<br>.124-8.bin<br>-22.EA4.bin<br>-22.EA4.bin<br>2-25.FX.bin<br>0.cc.mmt.bin                                                                                                    | 5571584<br>13159700<br>50938004<br>5571584<br>15522644<br>3058048<br>3117390<br>4414921<br>470055                                              | ^ |
| 4 : c2600-<br>5 : c2600-<br>6 : c2800n<br>7 : c2800n<br>9 : c2950-<br>10 : c2950-<br>11 : c2960-<br>12 : c2960-                                                                                                    | i-mz.122-28.b<br>ipbasek9-mz.1<br>m-advipservic<br>m-ipbase-mz.1<br>m-ipbasek9-mz<br>i6q412-mz.121<br>i6q412-mz.121<br>lanbase-mz.12<br>lanbase-mz.12                                                                                                    | in<br>24-8.bin<br>28-8.m. 124-15.T1.bin<br>23-14.T7.bin<br>124-8.bin<br>-22.EA4.bin<br>-22.EA4.bin<br>-22.S.FX.bin<br>2-25.SEE1.bin<br>2-25.SEE1.bin                                                                                   | 5571584<br>13169700<br>50988004<br>5571584<br>15522644<br>3058048<br>3117390<br>4414921<br>4670455                                             |   |
| 4 : c2600-<br>5 : c2600-<br>6 : c2800n<br>7 : c2800n<br>9 : c2950-<br>10 : c2950-<br>11 : c2960-<br>12 : c2960-<br>13 : c3560-                                                                                                    | i-mz.122-28.b;<br>ipbasek9-mz.1;<br>m-advipservic<br>m-ipbase-mz.1;<br>m-ipbasek9-mz<br>i6q412-mz.121;<br>lanbase-mz.12;<br>lanbase-mz.12;<br>advipservices;                                                                                                    | in<br>24-8.bin<br>28-9.bin<br>28-14.17.bin<br>124-8.bin<br>-22.EA4.bin<br>-22.EA4.bin<br>2-25.SE3L.bin<br>k9-mz.122-37.SE1.bin                                                                                                    | 5571584<br>13159700<br>50938004<br>5571584<br>1552644<br>3058048<br>3177390<br>4414921<br>441921<br>4470455<br>8662192                         | ^ |
| 4 : c2600-<br>5 : c2600-<br>6 : c2800m<br>7 : c2800m<br>8 : c2800m<br>9 : c2950-<br>10 : c2950-<br>11 : c2960-<br>12 : c2960-<br>13 : c3560-<br>14 : pt1000                                                                                                    | i-mz.122-28.b<br>ipbasek9-mz.1:<br>m-advipservic:<br>m-ipbase-mz.12:<br>i6q412-mz.121:<br>i6q412-mz.121:<br>lanbase-mz.12:<br>advipservices<br>-i-mz.122-28.1                                                                                                    | in<br>24-8.bin<br>28-8.m. 124-15.T1.bin<br>22-14.T.bin<br>.124-8.bin<br>22.EA4.bin<br>2-25.FX.bin<br>2-25.FX.bin<br>2-25.FX.bin<br>2-25.SE1.bin<br>bin                                                                                 | 5571584<br>13169700<br>50938004<br>5571584<br>15522644<br>3058048<br>3117390<br>4414921<br>4670455<br>8662192<br>5571584                       | ~ |
| 4       :       c2600-         5       :       c2800n         6       :       c2800n         8       :       c2800n         9       :       c2950-         10       :       c2950-         11       :       c2960-         12       :       c2960-         13       :       c3560-         14       :       pt1000         15       :       pt3000                                                                                                    | i-mz.122-28.b<br>ipbasek9-mz.1<br>m-advipservic,<br>m-ipbases-mz.1<br>m-ipbasek9-mz<br>i6q412-mz.121<br>lanbase-mz.12<br>lanbase-mz.12<br>advipservices<br>-i-mz.122-28.l<br>-i6q412-mz.12;                                                                                                    | in<br>24-8.bin<br>#sk9-mz.124-15.T1.bin<br>23-14.T7.bin<br>124-8.bin<br>-22.EA8.bin<br>-22.EA8.bin<br>2-25.SEE1.bin<br>k9-mz.122-37.SE1.bin<br>bin<br>1-22.EA4.bin                                                                     | 5571584<br>13169700<br>5038004<br>5571584<br>15522644<br>3058048<br>3117390<br>4414921<br>4670455<br>5662192<br>5571584<br>3117390             | ^ |
| 4 : c2600-<br>5 : c2600-<br>6 : c2800n<br>7 : c2800n<br>9 : c2800n<br>9 : c2950-<br>10 : c2950-<br>11 : c2950-<br>12 : c2960-<br>13 : c3560-<br>14 : pt1000<br>ftp>quit                                                                                                    | i-mz.122-28.b<br>ipbasek9-mz.1:<br>m-advipservic.<br>m-ipbase49-mz<br>i6q412-mz.121<br>i6q412-mz.121<br>lanbase-mz.12<br>lanbase-mz.12<br>advipservices<br>-i-mz.122-28.b<br>-i6q412-mz.12;                                                                                                    | in<br>24-8.bin<br>28-8.l24-15.71.bin<br>28-14.17.bin<br>124-8.bin<br>-22.ERA.bin<br>2-25.RX.bin<br>2-25.SEL.bin<br>k9-mz.122-37.SEL.bin<br>bin<br>1-22.ERA.bin                                                                         | 5571584<br>13159700<br>50988004<br>5571584<br>15522644<br>3058048<br>3117390<br>4414921<br>4670455<br>8662192<br>5571584<br>3117390            | ^ |
| 4 : c2600-<br>5 : c2800n<br>6 : c2800n<br>8 : c2800n<br>9 : c2950-<br>10 : c2950-<br>11 : c2950-<br>12 : c2960-<br>13 : c3560-<br>14 : pt3000<br>15 : pt3000<br>15 : pt3000<br>15 : pt3000                                                                                                    | <pre>i-mz.122-28.b<br/>ipbssek3-mz.1<br/>m-advipservic.<br/>m-ipbssemz.1<br/>m-ipbssek3-mz<br/>i6q412-mz.121<br/>lanbase-mz.122<br/>lanbase-mz.122<br/>lanbase-mz.122<br/>-i-mz.122-28.<br/>-i-6q412-mz.12<br/>r PC Command</pre>                                                                                                    | in<br>24-8.bin<br>esk3-mz,124-15.T1.bin<br>23-14.T7.bin<br>.124-8.bin<br>-22.EA4.bin<br>2-25.SE1.bin<br>2-25.SE1.bin<br>bin<br>1-22.EA4.bin<br>Line 1.0                                                                                | 5571584<br>13159700<br>50938004<br>5571584<br>15522644<br>3058048<br>3117390<br>4414921<br>4670455<br>8662192<br>5571584<br>3117390            |   |
| 4 : c2600-<br>5 : c2600-<br>6 : c2800n<br>8 : c2800n<br>9 : c2850-<br>10 : c2950-<br>11 : c2950-<br>12 : c2950-<br>12 : c2950-<br>13 : c3560-<br>14 : pt1000<br>15 : pt3000<br>ftp>quit<br>Packet Trace<br>Pc>221- Serve                                                                                                    | <pre>i-mz.122-28.b<br/>ipbasek3-mz.1;<br/>m-dpipasek3-mz.1;<br/>m-ipbasek3-mz.1;<br/>ifq412-mz.121<br/>ifq412-mz.121<br/>ifq412-mz.121<br/>anbase-mz.12;<br/>advipservices<br/>-ifq412-mz.12<br/>r PC Command 1;<br/>r PC Command 2;</pre>                                                                                                    | in<br>24-8.bin<br>28-14.17.bin<br>28-14.17.bin<br>124-8.bin<br>-22.EA8.bin<br>-22.EA8.bin<br>2-25.SEE1.bin<br>k9-mg.122-37.SE1.bin<br>bin<br>1-22.EA4.bin<br>Line 1.0<br>optrol connection                                             | 5571584<br>13169700<br>5038004<br>5571584<br>15522644<br>3058048<br>3117390<br>4414921<br>4670455<br>8662192<br>5571584<br>3117390             |   |
| 4 : c2600-<br>5 : c2600-<br>6 : c2800n<br>8 : c2800n<br>9 : c2950-<br>10 : c2950-<br>11 : c2950-<br>12 : c2950-<br>13 : c3560-<br>14 : pt1000<br>ftp>quit<br>Packet Trace<br>pC>221- Serv<br>PC>dir                                                                                                    | <pre>i-mz.122-28.b<br/>ipbasek9-mz 1:<br/>m-advipservic1<br/>m-ipbasemz 1:<br/>m-ipbasek9-mz<br/>i6q412-mz.121<br/>lanbase-mz 12:<br/>advipservices<br/>advipservices<br/>-i-mz.122-28.<br/>-i6q412-mz.12<br/>dvipservices<br/>icc closing ci<br/>icc closing ci</pre>                                                                                                    | in<br>24-8.bin<br>28-9.bin<br>28-14.77.bin<br>124-8.bin<br>-22.EA4.bin<br>2-25.FX.bin<br>2-25.5F21.bin<br>k9-mz.122-37.5E1.bin<br>bin<br>1-22.EA4.bin<br>Line 1.0<br>ontrol connection.                                                | 5571584<br>13159700<br>50938004<br>5571584<br>15522644<br>3058048<br>3117390<br>4414921<br>4670455<br>8662192<br>5571584<br>3117390            |   |
| 4 : c2600-<br>5 : c2800n<br>7 : c2800n<br>9 : c2950-<br>10 : c2950-<br>11 : c2950-<br>12 : c2960-<br>12 : c2960-<br>13 : c3560-<br>14 : pt1000<br>15 : pt3000<br>ftp>quit<br>Packet Trace<br>PC>21- Serv<br>PC>dir                                                                                                    | <pre>i-mz.122-28.b<br/>ipbasek3-mz.1:<br/>m-advipasek3-mz.1:<br/>m-ipbase+mz.1:<br/>ifq412-mz.121<br/>ifq412-mz.121<br/>ianbase-mz.12<br/>lanbase-mz.12<br/>lanbase-mz.12<br/>advipasrvices3<br/>-i6q412-mz.12<br/>r PC Command 1<br/>ice closing compared to the second<br/>r PC Command 1</pre>                                                                                                    | in<br>24-8.bin<br>esk9-mg.124-15.T1.bin<br>23-14.T7.bin<br>124-8.bin<br>-22.EA8.bin<br>2-25.SE1.bin<br>2-25.SE1.bin<br>2-25.SE1.bin<br>k9-mg.122-37.SE1.bin<br>bin<br>1-22.EA4.bin<br>Line 1.0<br>onntrol connection.                  | 5571584<br>13159700<br>50938004<br>5571584<br>315522644<br>3058048<br>3117390<br>4414921<br>4670455<br>8662192<br>5571584<br>3117390           |   |
| 4 : c2600-<br>5 : c2600-<br>6 : c2800n<br>7 : c2800n<br>8 : c2800n<br>9 : c2950-<br>10 : c2950-<br>11 : c2950-<br>12 : c2950-<br>13 : c3560-<br>14 : pt1000<br>ftp>quit<br>Packet Trace<br>pC>221- Serv<br>Volume in d                                                                                                    | <pre>i-mz.122-28.b<br/>ipbasek9-mz.1;<br/>m-advipserz.iz;<br/>m-ipbasek9-mz.1;<br/>ifg412-mz.121<br/>ifg412-mz.121<br/>ifg412-mz.121<br/>anbase-mz.12;<br/>advipseruces;<br/>-ifg412-mz.12<br/>r PC Command i<br/>ice closing c<br/>rive C has no</pre>                                                                                                    | in<br>24-8.bin<br>23-14.17.bin<br>124-8.bin<br>-22.EA4.bin<br>-22.EA4.bin<br>-22.5.85E1.bin<br>bin<br>1-22.5.85E1.bin<br>bin<br>1-22.EA4.bin<br>Line 1.0<br>ontrol connection.                                                         | 5571584<br>13169700<br>5038004<br>5571584<br>15522644<br>3058048<br>3117390<br>4414921<br>4670455<br>8662192<br>5571584<br>3117390             |   |
| 4 : c2600-<br>5 : c2800n<br>7 : c2800n<br>8 : c2800n<br>9 : c2950-<br>10 : c2950-<br>11 : c2950-<br>12 : c2960-<br>13 : c3560-<br>14 : pt1000<br>15 : pt3000<br>ftp>quit<br>Packet Trace<br>PC>21- Serv<br>FC-dir<br>Volume in d<br>Volume Seri                                                                                                    | <pre>i-mz.122-28.b<br/>ipbasek3-mz.1;<br/>m-advipsext3-mz.1;<br/>m-ipbasermz.1;<br/>i6q412-mz.121<br/>i6q412-mz.121<br/>ianbase-mz.12;<br/>lanbase-mz.12;<br/>advipservices3<br/>-i6q412-mz.12'<br/>r PC Command 1<br/>ice closing cr<br/>rive C has no<br/>a) Number is</pre>                                                                                                    | in<br>24-8.bin<br>esk5-mz.124-15.T1.bin<br>28-14.T7.bin<br>.124-8.bin<br>-22.EA&.bin<br>2-25.SES1.bin<br>k9-mz.122-87.SE1.bin<br>bin<br>1-22.EA&.bin<br>Line 1.0<br>ontrol connection.                                                 | 5571584<br>13159700<br>50938004<br>5571584<br>315522644<br>3058048<br>3117390<br>4414921<br>4670455<br>8662192<br>5571584<br>3117390           |   |
| 4 : c2600-<br>5 : c2600-<br>6 : c2800n<br>7 : c2800n<br>8 : c2800n<br>9 : c2950-<br>11 : c2950-<br>12 : c2950-<br>13 : c3560-<br>14 : pt1000<br>15 : pt3000<br>ftp>quit<br>Packet Trace<br>PC>21-<br>PC>dir<br>Volume in d<br>Volume Seri<br>Directorus                                                                                                    | <pre>i-mz.122-28.b<br/>ipbasek3-mz.1;<br/>m-advipsex43-mz.1;<br/>m-ipbasek3-mz.1;<br/>ifq412-mz.121<br/>ifq412-mz.121<br/>ifq412-mz.121<br/>anbase-mz.12;<br/>advipservices<br/>-ifq412-mz.12<br/>r PC Command 3<br/>ice closing c:<br/>rive C has no<br/>al Number is 5<br/>c.1</pre>                                                                                                    | in<br>24-8.bin<br>esk9-mg.124-15.T1.bin<br>23-14.T7.bin<br>124-8.bin<br>-22.EA8.bin<br>-22.EA8.bin<br>2-25.SE21.bin<br>k9-mg.122-37.SE1.bin<br>bin<br>1-22.EA4.bin<br>Line 1.0<br>ontrol connection.<br>labe1.<br>SE12-4AF3            | 5571584<br>13169700<br>5038004<br>5571584<br>15522644<br>3058048<br>3117390<br>4414921<br>4670455<br>8662192<br>5571584<br>3117390             |   |
| 4 : c2600-<br>5 : c2800n<br>7 : c2800n<br>8 : c2800n<br>9 : c2950-<br>10 : c2950-<br>11 : c2950-<br>13 : c3560-<br>14 : pt0000<br>15 : pt3000<br>ftp>quit<br>Packet Trace<br>PC>221- Serv<br>FC-dir<br>Volume in d<br>Volume Seri<br>Directory of the form                                                                                                    | <pre>i-mz.122-28.b<br/>ipbase45-mz.1;<br/>m-advipsery.ic<br/>m-ipbase-mz.1:<br/>ifg412-mz.121<br/>ifg412-mz.121<br/>ianbase-mz.122<br/>advipservices<br/>i-mz.122-28.j<br/>-i6q412-mz.12<br/>r PC Command i<br/>ice closing c<br/>rive C has no<br/>al Number is i<br/>f C:<br/>my my filter of the second<br/>second second second second second<br/>f c: my filter of the second second second<br/>second second second second second second<br/>second second second second second second<br/>second second second</pre> | in<br>24-8.bin<br>28-8.bin<br>28-14.77.bin<br>124-8.bin<br>-22.EA8.bin<br>2-25.5721.bin<br>2-25.5721.bin<br>bin<br>1-22.28.4.bin<br>bin<br>1-22.28.4.bin<br>bin<br>Line 1.0<br>ontFol connection.<br>label.<br>5212-4AF3               | 5571584<br>13159700<br>50938004<br>5571584<br>3552644<br>3058048<br>3117390<br>4414921<br>4670455<br>8662192<br>5571584<br>3117390             |   |
| 4 : c2600-<br>5 : c2600-<br>6 : c2800n<br>7 : c2800n<br>8 : c2800n<br>9 : c2950-<br>10 : c2950-<br>11 : c2960-<br>12 : c2960-<br>13 : c3860-<br>14 : pt1000<br>15 : pt3000<br>ftp>quit<br>Packet Trace<br>PC>21- Serv<br>PC>dir<br>Volume in d<br>Volume in d<br>Volume Seri<br>Directory of<br>1//1970                                                                                                    | <pre>i-mz.122-28.b<br/>ipbasek3-mz.1:<br/>m-dvipszevic<br/>m-ipbase-mz.1:<br/>m-ipbasek3-mz.1:<br/>i6q412-mz.21:<br/>i6q412-mz.12:<br/>lanbase-mz.12:<br/>advipszvices<br/>-i6q412-mz.12:<br/>r PC Command 1:<br/>ice closing cr<br/>rive C has no<br/>al Number is i<br/>f C:<br/>7: DPM<br/>ice mythematics</pre>                                                                                                    | in<br>24-8.bin<br>est8-mg.124-15.T1.bin<br>23-14.T7.bin<br>124-8.bin<br>-22.ER4.bin<br>-22.ER4.bin<br>-22.S.SE1.bin<br>k9-mg.122-37.SE1.bin<br>bin<br>1-22.SE1.bin<br>Line 1.0<br>ontrol connection.<br>labe1.<br>SE12-4AF3<br>SE71584 | 5571584<br>13169700<br>5038004<br>5571584<br>15522644<br>3058048<br>3117390<br>4414921<br>4670455<br>8662192<br>5571584<br>3117390             |   |
| 4 : c2600-<br>5 : c2600-<br>6 : c2800-<br>8 : c2800-<br>9 : c2950-<br>10 : c2950-<br>11 : c2950-<br>12 : c2950-<br>12 : c2950-<br>13 : c3560-<br>14 : pt1000<br>ftp>quit<br>Packet Trace<br>PC>21-<br>Serv<br>PC>dir<br>Volume in d<br>Volume Seri<br>Directory o<br>1/1/1970<br>2/7/2106                                                                                                    | <pre>i-mz.122-28.b<br/>ipbasek9-mz.1:<br/>m-advipservic.<br/>m-ipbasek9-mz.1:<br/>dig412-mz.121<br/>lanbase-mz.122<br/>advipservices<br/>-i-mz.122-28.j<br/>r PC Command 1<br/>ice closing cv<br/>rive C has no<br/>al Number is 1<br/>f C:\<br/>7:0 FM<br/>13:28 FM</pre>                                                                                                    | in<br>24-8.bin<br>28-9.bin<br>28-9.bin<br>124-8.bin<br>-22.EA4.bin<br>-22.EA4.bin<br>-22.EA4.bin<br>2-25.SEE1.bin<br>bin<br>1-22.EA4.bin<br>Line 1.0<br>ontrol connection.<br>1abe1.<br>SE12-4AF3<br>S571584<br>26                     | 5571584<br>13159700<br>50938004<br>5571584<br>1552644<br>3058048<br>3117390<br>4414921<br>4470455<br>8662192<br>5571584<br>3117390<br>\$117390 |   |

Langgkah menguji file transfer protokol adapun langkahnya sebagai berikut :

Masuk *command prompt* pada komputer *server* ketik ping 192.168.1.2 isi *username* dan *password* yang sudah di buat di *server* tadi setelah itu ketik dir maka ajkan muncul semua direktori file.setelah itu ketik *get* pilih file yang akan di upload proses *upload* akan membutuhkan waktu sekitar tiga menit. Setelah *upload* selesai ketik *quit* agar keluar dari perintah *get* kemudian ketikan *dir* kembali untuk melihat file yang telah di *upload*.untuk mengecek *dns* maka ketik *nslookup*.

## KESIMPULAN

Hasil penelitian keadaan Sistem Jaringan LAN di SMK Muhammadiyah 1 Klaten Utara dapat penulis simpulkan sebagai berikut :

- 1. SMK Muhammadiyah 1 Klaten Utara adalah sekolah swasta yang menggunakan jaringan *local area network* sebagai media untuk pertukaran data dan informasi dengan menerapkan arsitektur jaringan *peer to peer* dan menggunakan topologi *star*.
- 2. Untuk perancangan jaringan *local area network*, penulis menerapkan arsitektur jaringan *client server*, *server* berfungsi sebagai pusat data dan pengkontrolan. Dalam perancangan ini penulis juga melakukan beberapa penambahan perangkat seperti

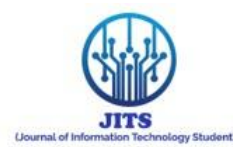

*access point*, hub, *switch* dan komputer serta melakukan perbaikan skema jaringan. Penggunaan komputer belum merata di setiap program studi yang ada di Smk Muhammadiyah 1 Klaten Utara. Sehingga belum setiap program studi bisa menikmati akses internet.

- 3. Tidak adanya Sumber daya yang mengelola sever menjadikan *server* itu terbengkalai.
- 4. Di Smk Muhammadiyah 1 Klaten Utara masih dalam proses pengembangan jadi kondisi kabel yang di gunakan di ruangan terdahulu tidak terpakai dan harus memasang jaringan baru.
- 5. Untuk dapat melakukan pengembangan jaringan yang ada di Smk Muhammadiyah 1 Klaten Utara maka penulis mengusulkan simulasi jaringan menggunakan cisco packet tracer versi 5.3.3

# DAFTAR PUSTAKA

- [1] Budi Ronald (2011), Praktik Membuat jaringan LAN dan Wireless, PT.Skripta Media Creative Anggota IKAPI, Yogyakarta.
- [2] Irawan Budhi ( 2005 ), Jaringan Komputer, Graha Ilmu, Yogyakarta.
- [3] Mulyadi ( 2014 ), Merancang Bangun dan Mengkonfigurasi jaringan WAN Dengan Packet Tracer, Andi, Yogyakarta.
- [4] Rachman Oscar ( 2008 ), TCP/IP Dalam Dunia Informatika & Telekomunikasi, Informatika, Bandung.
- [5] Sofana Iwan ( 2011 ), Membangun Jaringan Komputer, Informatika Bandung, Bandung.
- [6] Sukmaaji, Rianto (2012), Jaringan komputer, Andi, Yogyakarta
- [7] Winarno Sugeng (2006), Jaringan Komputer Dengan TCP/IP, Informatika, Bandung
- [8] Winarno Zaki (2013), Membuat Sendiri Jaringan Komputer, Elex media Komputindo, Jakarta
- [9] Yani Ahmad (2009), Jaringan Komputer, Kawan Pustaka, Jakarta
- [10] Yugianto Gin-Gin, Rachman Oscar (2012), Router, Informatika, Bandung.